# BIOSITE

#### ASSA ABLOY

Site-specific custom field list options

> 0121 374 2939 (Option 1) support@biositesystems.com

#### **Navigate to Configuration**

To add the Site-specific custom field list options you need to navigate to the **Configuration** button with in the **All tools** section.

Welcome to your new Biosite Porta , Charles ili Y Users Users Home Reports Ēili 3 Reports Deliveries Sites Access control Ĵ. Deliveries Training Organisations Site inductions Access control Fire alarms Inform Audits 3 0 Sites Configuration All tools

#### **Navigate to Custom Fields**

Select the **Custom Fields** tab from within the Operative Configuration section.

Operative Configuration Adjust how operatives' data is handled

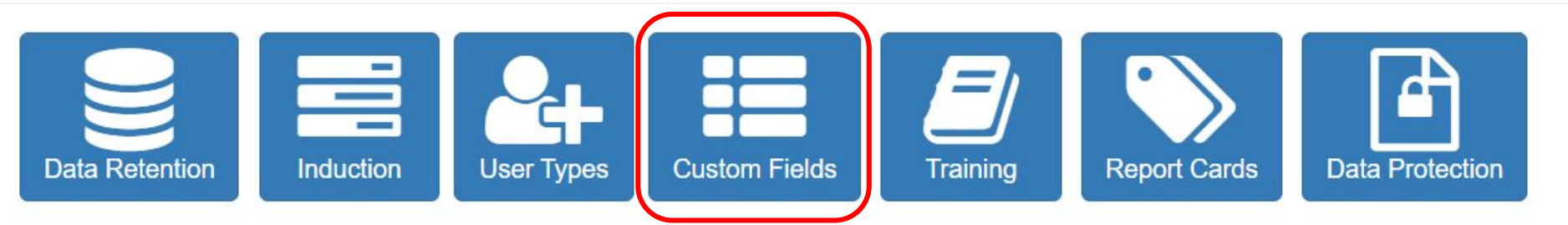

#### **Add New Custom Field**

Add a new custom field, by selecting the + button.

BIOSITE ASSA ABLOY

# **Custom Fields**

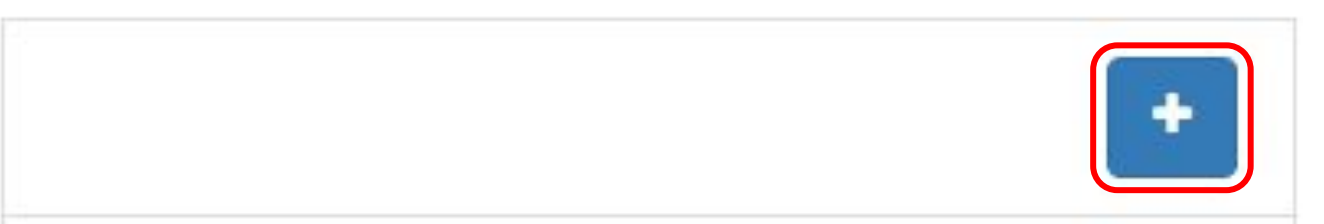

#### **Enter Custom Field Name**

Enter the name you would like to call the custom field. e.g. Trade

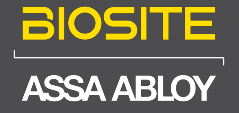

Name

e

Trade

This field may be used in some reports, do not change its meaning

#### **Choose Custom Field Type**

Select **Drop Down** from the **Custom Field Type** drop down menu.

| Custom Field Type | choose                 |
|-------------------|------------------------|
| Sensitivity       | Checkbox<br>Date Input |
|                   | Drop Down              |
| Slug              | Message                |
| 0109              | Postcode               |
|                   | Text Input             |

#### **Add Custom Field Options**

Click the + button to add custom field options. These options will appear later when you want to add them to a specific site.

| Options | +            |          |
|---------|--------------|----------|
|         | Groundworker | <b>P</b> |
|         | Bricklayer   | <b>©</b> |
|         | Scaffolder   | <b>©</b> |
|         | Carpenter    | <b>©</b> |

#### **Switch on Site Specific Values**

BIOSITE

ASSA ABLO

Scroll down and turn switch the button for **Site specific values** over to **Yes**. Once you are happy with all the content you have created, scroll to the top of the page and hit **Save**.

|   | Read only for operative | No Yes                                                                                                    |
|---|-------------------------|----------------------------------------------------------------------------------------------------|
| Ξ | Mandatory for everyone  | Prevents the operative from setting or changing the value.                                                                                                |
| Y | Automatic erasure       | Should all users be forced to fill this field in? If you wish to selectively force users to fill this in then use the options in the other tabs.   No Yes |
|   | Site specific values    | Automatically erase information when operatives are inactive.                                                                                             |

# Please note this button cannot be switched over on existing custom fields, it has to be turned on at the point you create a new custom field.

#### **Navigate to Users**

To add the Site-specific custom field to a specific site you need to navigate to the **Users** tab.

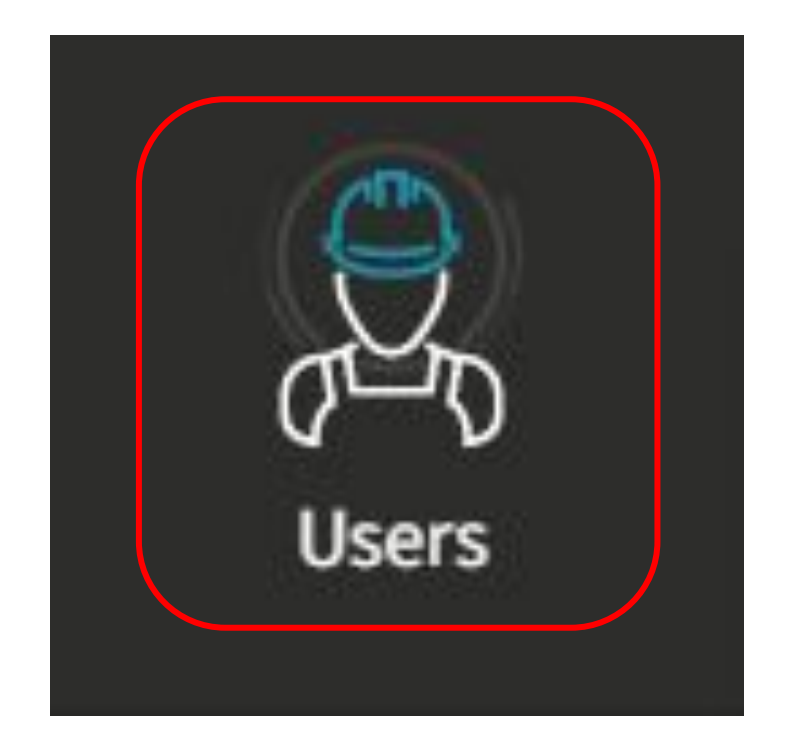

## **Navigate to Settings**

Once you are in the users tab, select the **Settings** button.

| ,<br>Des   | Users<br>Dashboard     |
|------------|------------------------|
| Users      | IN THIS SECTION        |
| Ē ili      | Operatives             |
| Reports    | Site operatives        |
|            | Organisation admins    |
| Deliveries | Induction code checker |
|            | Operative search       |
|            | Settings               |

#### **Search for Custom Field**

Search for the smart field you just created using the **Search** bar.

| Search Search all smart field. | s Q           |             |           |
|--------------------------------|---------------|-------------|-----------|
| NAME 🗢                         | TYPE 🗢        | MANDATORY 🗢 | SECTION 🗢 |
| First Name                     | Required text | Yes         | Personal  |
| Surname                        | Required text | Yes         | Personal  |
| First line of address          | Text          | No          | Personal  |
| Postcode                       | Postcode      | Yes         | Personal  |
| Mobile Phone                   | Text          | No          | Personal  |
| Trade                          | List          | Yes         | Personal  |
| Is supervisor                  | Yes/No        | No          | Site      |
| Supervisor name                | Text          | No          | Site      |
| Any health issues              | Yes/No        | Yes         | Health    |
| Heart Problems                 | Yes/No        | No          | Health    |

BIOSITE ASSA ABLOY

64 smart field(s)

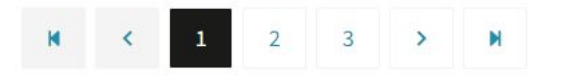

#### **Select Custom Field**

Select the custom field you just created.

| Search Trade | Q      |             |            |
|--------------|--------|-------------|------------|
| NAME 🗢       | TYPE ≑ | MANDATORY ≑ | SECTION 🗢  |
| Trade        | List   | Yes         | Personal   |
| Trade        | List   | No          | No section |

#### **Select Options**

Select **Options** from within the **Field properties** section.

**Field properties** All smart fields ,E Trade IN THIS SECTION General properties Options

#### **Select Custom Field Options**

Select custom field option you would like to allocate to a specific site.

#### **Existing options for Trade**

BIOSITE

ASSA ABLOY

| OPTION       |              |
|--------------|--------------|
| Bricklayer   | No rules set |
| Carpenter    | No rules set |
| Groundworker | No rules set |
| Scaffolder   | No rules set |

## **Select Site Availabilty**

Select **Site Availability** from within the **Field response** section.

Field response Smart field properties

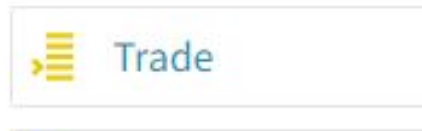

😐 Bricklayer

Response rules

Site availability

#### **Select Let me Choose**

To add the custom field to a specific site you will need to click on the **Let me choose** option, in the **Site availability** section.

#### Site availability

| Sites to include | All             |
|------------------|-----------------|
|                  | ○ Let me choose |

## **Select Site Specific Sites**

Click the **Add** drop down arrow to Add a site for the custom field option.

| Selected sites    |            |           |
|-------------------|------------|-----------|
| Add Select a site | ► Load all | Clear all |
| SITES             |            |           |
| No sites selected |            |           |
| 0 sites           |            |           |

#### **Select Site Specific Sites**

The sites you have selected will show up in the list as soon as you have clicked on them. Once you are happy with sites you have selected, click the **Save** button.

| Add Select a site | ~ | Load all | Clear all |
|-------------------|---|----------|-----------|
| SITES             |   |          |           |
| Drayton Road      |   |          | Ť         |
| London Road       |   |          |           |
| Solihull Stadium  |   |          | ū         |

#### Permissions

If the custom field has not been set up with *Site specific values* turned on, this error message will display.

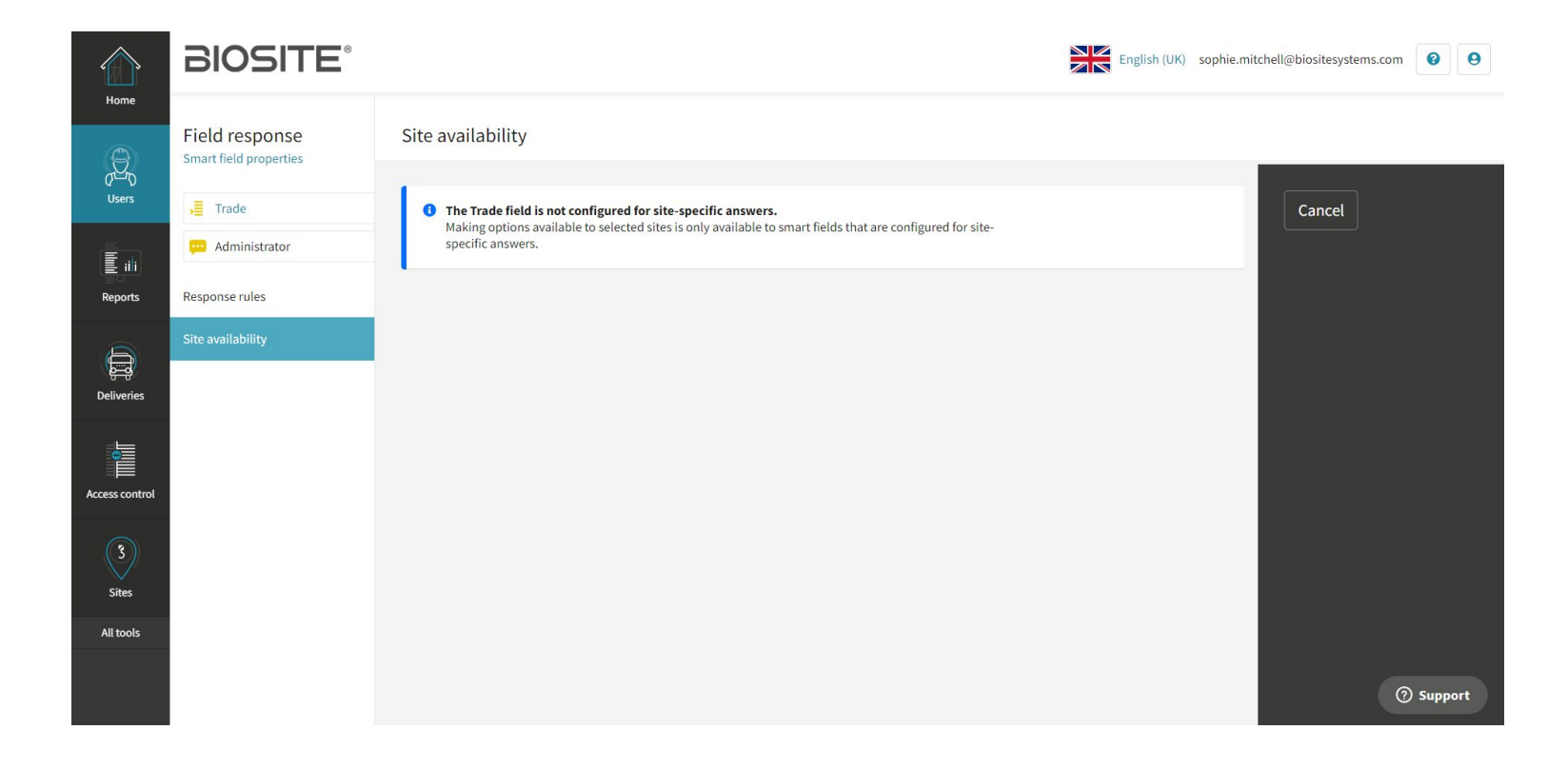

#### Support

Biosite provide user support from 7.00am – 6.00pm Monday to Friday (exc. Public holidays)

Should you need help please contact our support team

0121 374 2939 (Option 1) support@biositesystems.com

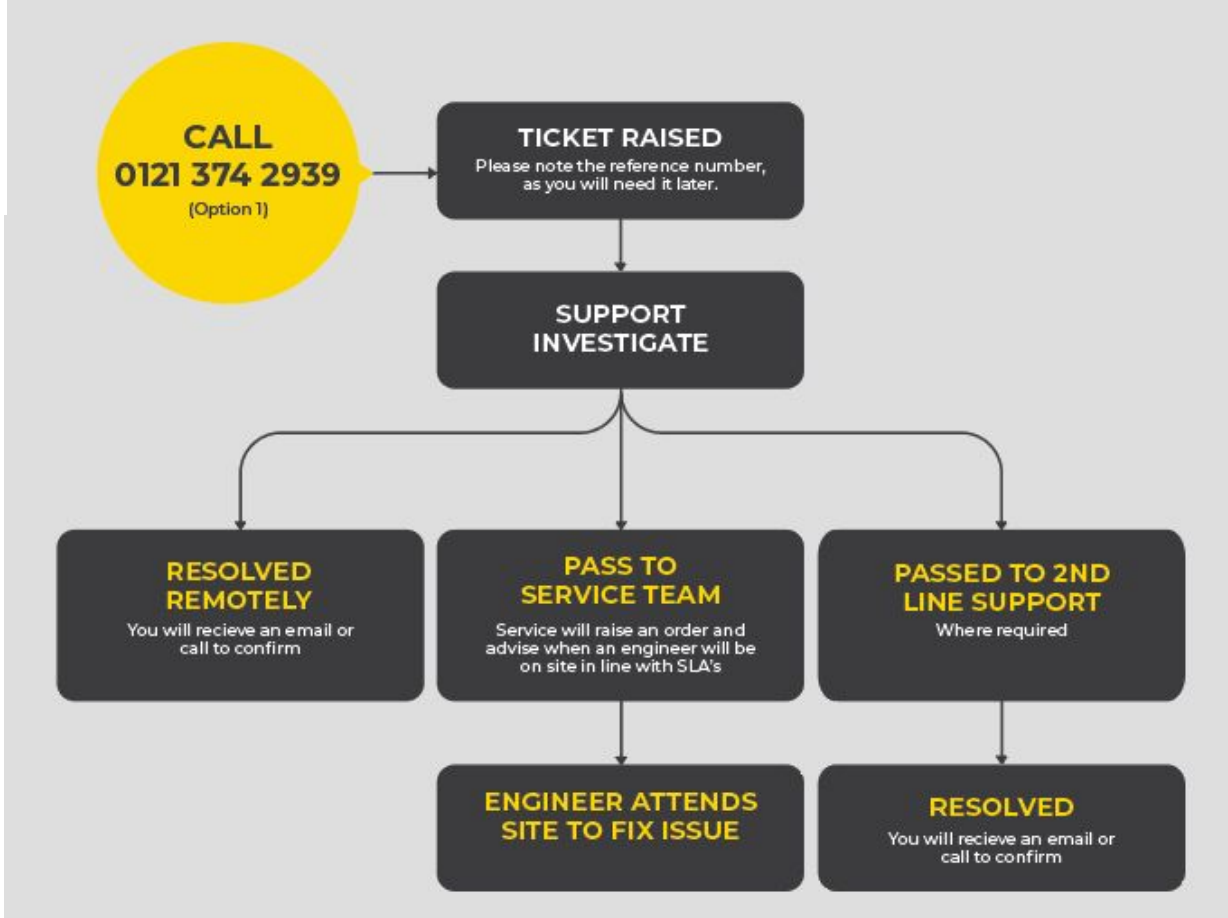